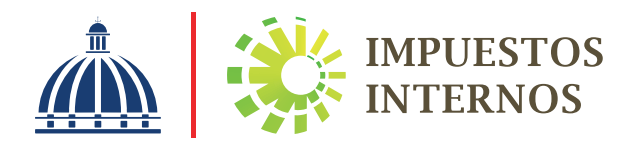

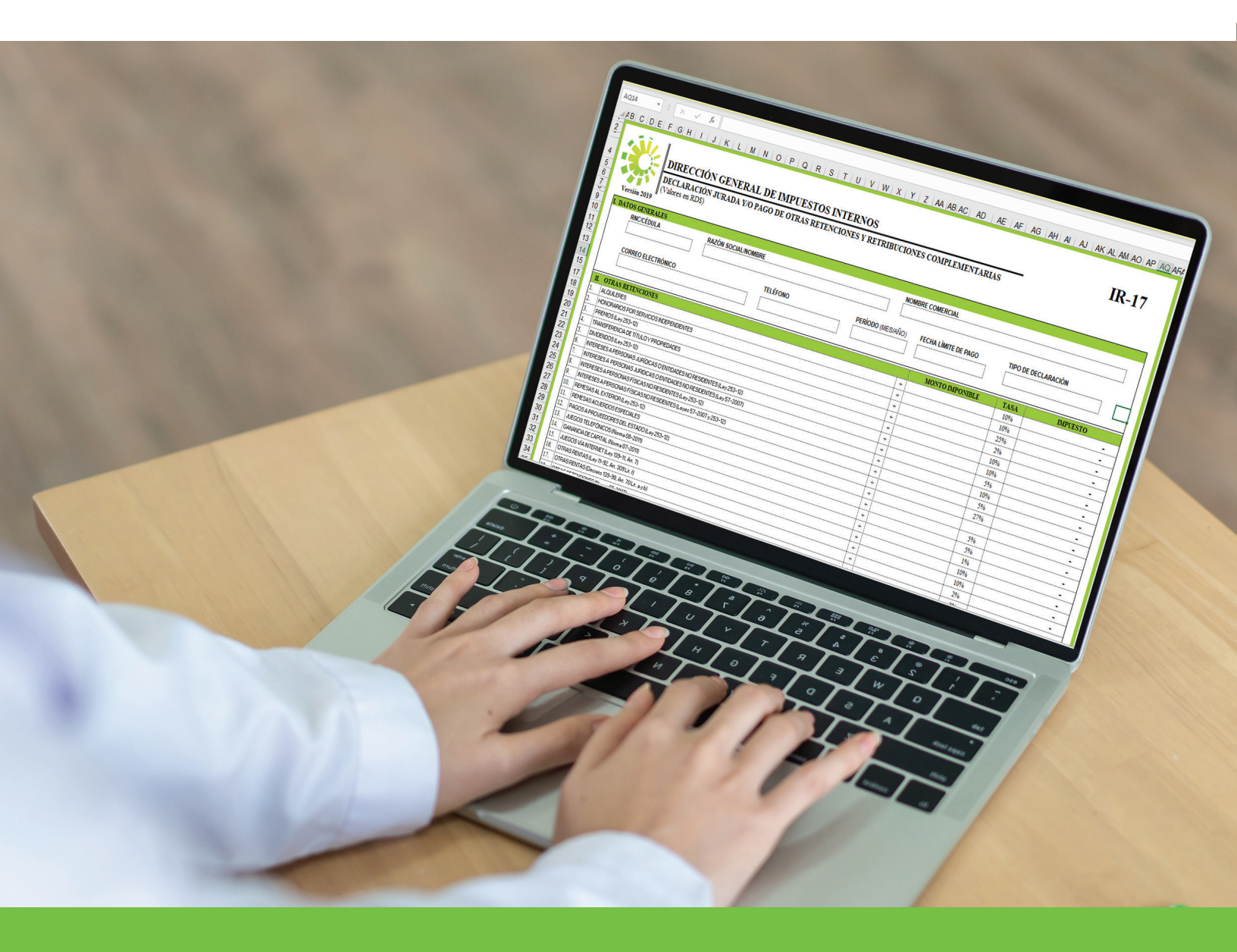

Instructivo Envío de Declaración Jurada de Otras Retenciones y Retribuciones Complementarias (IR-17) a través de la Oficina Virtual

## Instructivo Envío de la Declaración Jurada de Otras Retenciones y Retribuciones Complementarias (IR-17) a través de la Oficina Virtual

El Impuesto sobre Retribuciones Complementarias grava cualquier bien, servicio o beneficio no monetario, proporcionado por un empleador a un empleado, en adición al salario que recibe por su trabajo, pero sólo si dicho bien, servicio o beneficio contiene un elemento personal individualizable, es decir, que estos sean proporcionados solo a un grupo específico de empleados.

Se considera Retribuciones Complementarias el suministro de los bienes, servicios o beneficios siguientes:

- Viviendas
- Vehículos
- Personal doméstico
- Descuentos especiales en ventas de bienes
- Pago de gastos educativos
- Primas de seguros
- Entre otros

Las retribuciones complementarias las pagan:

- Las empresas públicas
- Las empresas privadas
- Las Personas Físicas (siempre que tengan carácter de empleador).

**Nota:** Para las empresas o entidades exentas del pago del Impuesto sobre la Renta, las retribuciones complementarias pagadas a su personal formarán parte del salario total del empleado y la retención se aplicará en base a dicho salario.

La tasa aplicable es de un 27% sobre la Renta Neta Imponible para el período 2017 y 2018, el mismo se determina aplicando la tasa al total de los montos considerados como retribuciones complementarias.

Las informaciones relativas a los pagos por concepto de Retribuciones Complementarias pueden ser remitidas a través de:

- La Oficina Virtual
- Las Administraciones Locales (oficinas de la DGII).

El formulario utilizado para esta declaración es el Formulario Otras Retenciones y Retribuciones Complementarias (Form. IR-17). Este debe ser presentado y pagado a más tardar el día 10 de cada mes.

Para realizar el pago, los contribuyentes tienen tres opciones:

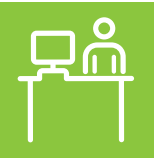

#### Vía ventanilla

- 1. Banco Vimenca
- 2. Banco Empire
- 3. Asociación La Romana (ARAP)
- **4.** Asociación Bonao de Ahorros y Préstamos.

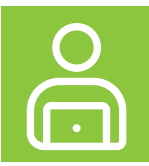

### Vía Internet Banking:

- 1. Banco Popular
- 2. Citigroup
- 3. Lafise
- 4. Banesco
- 5. Asociación Popular de Ahorros y Préstamos.
- 6. Banco Unión

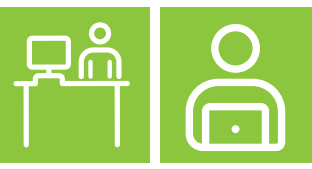

### Ventanilla e Internet Banking:

- 1. Banco BDI
- 2. Banco BHD-León
- 3. Banco de Reservas
- 4. Banco Caribe
- 5. Banco López de Haro
- 6. Banco Santa Cruz
- 7. Banco Ademi
- 8. Asociación Cibao de Ahorros y Prestamos
- 9. Asociación la Nacional de Ahorros y Prestamos
- 10. Asociación La Vega Real (ALAVER)
- 11. Asociación Mocana (ASOMAP)
- 12. Scotiabank
- 13. Promérica.

## Pasos a seguir para enviar la Declaración Jurada de Otras Retenciones y Retribuciones Complementarias (IR-17)

1. Ingrese a la página web www.dgii.gov.do y pulse la sección "Oficina Virtual".

|                                        | Image: Servicios -     PUBLICACIONES -     TANSPARENCIA     Búsque | ooaana ah<br>República Dominicana<br>da 🌍                                          |
|----------------------------------------|--------------------------------------------------------------------|------------------------------------------------------------------------------------|
|                                        |                                                                    | PROYECTO BID-DGII<br>Participe en los concursos de<br>Adquisiciones y Consultorías |
| PROVECTO BID-DGH<br>Participe en los   |                                                                    | LEY 51-23<br>Tratamiento especial<br>transitorio deuda tributaria                  |
| Adquisiciones y                        | The R                                                              | discusiones abiertas<br>Participe en los Foros de<br>Contribuyentes                |
| Consultorias                           | Generative                                                         | ,NJEVAI<br>Aplicación DGII Móvil                                                   |
| Ciele del contribuyento                |                                                                    |                                                                                    |
|                                        |                                                                    |                                                                                    |
| Registro al RNC Obligaciones tributari | as Acceso oficina virtual Pacturación                              |                                                                                    |

2. En "Usuario" y "Clave" digite su RNC o Cédula, su clave o contraseña y luego pulse el botón "Entrar".

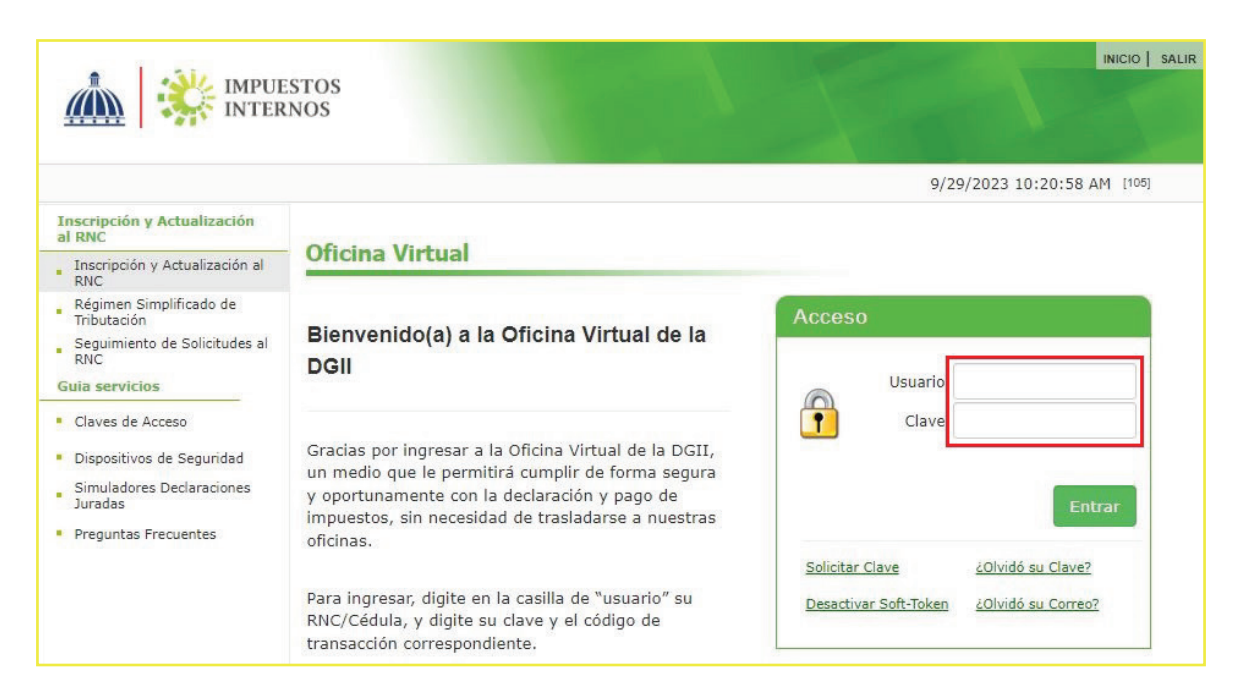

**3.** El sistema le pedirá que digite el código de seguridad de la Tarjeta de Códigos, Token o Token Digital (en caso de que aplique).

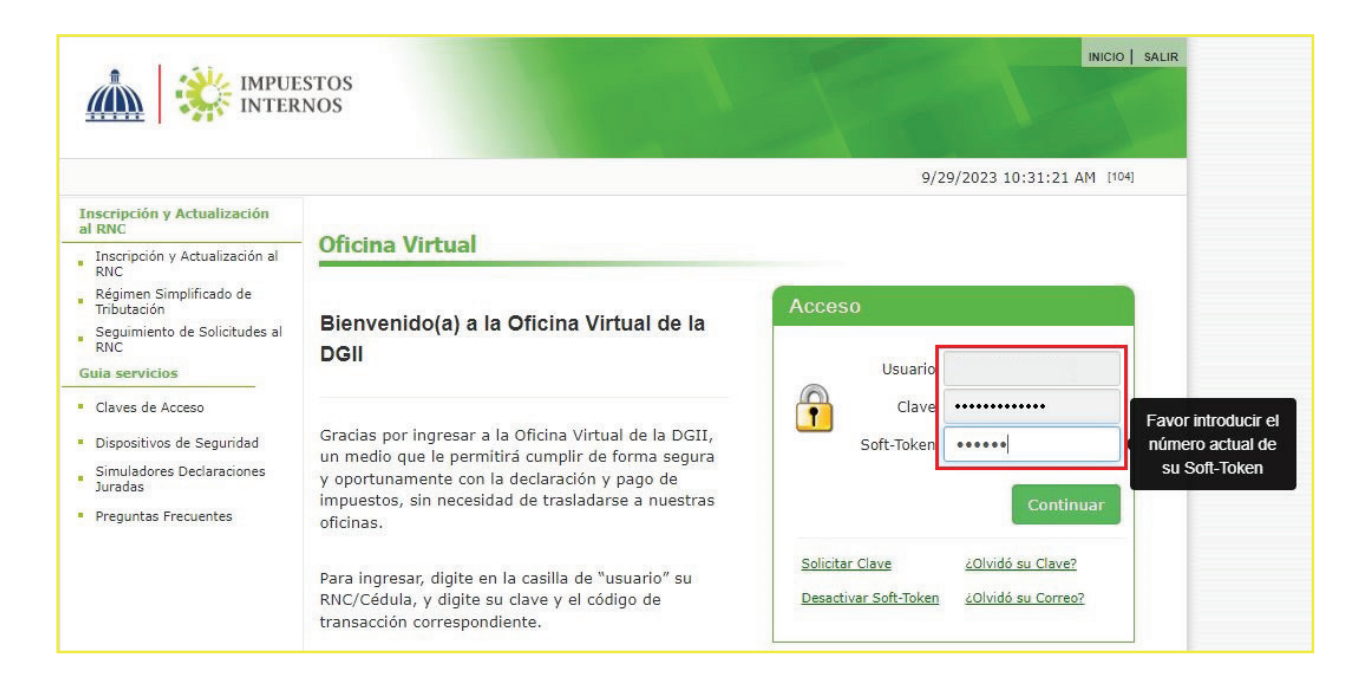

**4.** En el menú "Declaraciones Juradas", seleccione "Declaración Interactiva" y pulse la opción "R-17 OTRAS RETENCIONES Y RETRIB. C."

|                                                  | STOS<br>NOS                                       | INICIO        | MICUENTA    | BUZON       | CHAS        | SALIK       |
|--------------------------------------------------|---------------------------------------------------|---------------|-------------|-------------|-------------|-------------|
| Razón Social                                     | RNC                                               |               |             | 9/29/2023   | 10:35:47 AM | [CELULA-QA] |
| 🛕 Usted tiene 29 mensaje(s) s                    | in leer. Pulse aquí para verlo(s).                |               |             |             |             |             |
| Menu Oficina Virtual                             | Presentación Interactiva                          |               |             |             |             |             |
| Declaraciones Juradas                            |                                                   |               |             |             |             |             |
| <ul> <li>Declaración Interactiva</li> </ul>      | A través de esta opción se selecciona, compl      | eta v envía   | las declara | ciones iur  | adas seqúr  |             |
| <ul> <li>Declaración IR-3</li> </ul>             | obligaciones tributarias.                         |               |             | cionico jun | addof began | , odo       |
| <ul> <li>Declaraciones en Cero</li> </ul>        |                                                   |               |             |             |             |             |
| <ul> <li>Declaración Hidrocarburos</li> </ul>    | Por favor seleccione un Formulario                |               |             |             |             |             |
| <ul> <li>Declaración IR-13</li> </ul>            | - DO DOCATORIOT DATAGO JO TAGO PATA COD DOTT      | <del></del>   | a.vo        |             |             |             |
| Declaraciones Rectificativas                     | IJ1- Declaración del Impuesto sobre Casinos de    | Juegos        |             |             |             | -           |
|                                                  | ISFL01 - Declaración Jurada de Sociedades / ANEXO | Sin Fines de  | Lucro / ANE | xos         |             |             |
| - DIOR                                           | IST - Declaración y/o Pago del Impuesto Selecti   | vo a las Tele | comunicacio | nes         |             |             |
| <ul> <li>Declaracion RST</li> </ul>              | ITH- Anexo ITBIS Hoteles                          |               |             |             |             |             |
| <ul> <li>Declaración Contribución GLP</li> </ul> | ITM- Declaracion del Impuesto sobre Maquinas      | Tragamoned    | as          |             |             |             |
| Envior Complementarios                           | LAC- Declaración Jurada Liquidación Anual Com     | parativa      |             |             |             |             |
| Envios comprementarios                           | R17-OTRAS RETENCIONES Y RETRIB. C. / ANEX         | 05            |             |             |             |             |
| Solicitudes                                      | R20 - Declaracion Bancas de Loteria y Deportiva   | is            |             |             |             |             |
| <ul> <li>Comprobantes Fiscales</li> </ul>        | RZC- Declaracion Impuesto Sobre Ventas Zonas      | Francas Co    | merciales   |             |             |             |
| <ul> <li>Solicitar Certificación</li> </ul>      | SC2- Declaración del Impuesto Sobre Ventas Zonas  | sumo / ANE    | KOS         |             |             |             |
| Colicitar Tramitor                               | TT1- DECLARACIÓN JURADA DE TARJETA DE TU          | RISTA         |             |             |             | -           |

5. Digite el año y elija el mes correspondiente al periodo a presentar. Luego de completados estos datos, pulse el botón "Continuar".

| • 1.51                                           |                          |                            |             | INICIO       | MI CUENTA     | BUZON                        | CITAS       | SALIR       |
|--------------------------------------------------|--------------------------|----------------------------|-------------|--------------|---------------|------------------------------|-------------|-------------|
|                                                  | STOS<br>NOS              |                            |             |              |               |                              |             |             |
| Razón Social                                     |                          | RM                         | IC          |              |               | 9/29/2023                    | 10:35:47 AM | [CELULA-QA] |
| 🛕 Usted tiene 29 mensaje(s)                      | sin leer. Pulse aquí par | a verlo(s).                |             |              |               |                              |             |             |
| Menu Oficina Virtual                             | Presentación             | Interactiva                |             |              |               |                              |             |             |
| Declaraciones Juradas                            |                          |                            |             |              |               |                              |             |             |
| <ul> <li>Declaración Interactiva</li> </ul>      | A través de esta         | a opción se seleccio       | na, compl   | eta y envía  | las declara   | ciones jura                  | adas, según | n sus       |
| <ul> <li>Declaración IR-3</li> </ul>             | obligaciones tri         | butarias.                  |             |              |               |                              |             |             |
| <ul> <li>Declaraciones en Cero</li> </ul>        |                          |                            |             |              |               |                              |             |             |
| <ul> <li>Declaración Hidrocarburos</li> </ul>    | R17-OTRAS RET            | TENCIONES Y RETRIB         | C. / ANEX   | os           |               |                              |             |             |
| Declaración IR-13                                |                          |                            |             |              |               |                              |             |             |
| Declaraciones Rectificativas                     | Antes de c               | ontinuar, verifique que la | as ventanas | emergentes e | stén desbloqu | Jeadas.                      |             |             |
|                                                  |                          |                            | 2+5         |              |               |                              |             |             |
| - DIOR                                           | Año 2023                 | Mes Septiembre             | ~           | Continua     | Selecci       | onar otro I                  | Formulario  |             |
| Declaracion RST                                  |                          | a ab a share a share a     |             |              |               | and the second second second |             |             |
| <ul> <li>Declaración Contribución GLP</li> </ul> |                          |                            |             |              |               |                              |             |             |

6. En "ANEXOS REQUERIDOS", seleccione "Anexo R9C". La presentación de este anexo es de carácter obligatorio, aunque no tenga operaciones. El R9C se debe enviar antes de presentar el IR-17.

|                                                                    |                                                  | INICIO       | MI CUENTA     | BUZON       | CITAS                    | SALIR       |
|--------------------------------------------------------------------|--------------------------------------------------|--------------|---------------|-------------|--------------------------|-------------|
|                                                                    | STOS<br>NOS                                      | -            |               |             |                          |             |
| Razón Social                                                       | RNC                                              |              |               | 9/29/2023   | 10:58:39 AM              | [CELULA-QA] |
| 🛕 Usted tiene 29 mensaje(s) s                                      | sin leer. Pulse aquí para verlo(s).              |              |               |             |                          |             |
| Menu Oficina Virtual                                               | Presentación Interactiva                         |              |               |             |                          |             |
| Declaraciones Juradas                                              |                                                  |              |               |             |                          |             |
| <ul> <li>Declaración Interactiva</li> </ul>                        | A través de esta opción se selecciona, complet   | ta y envía   | as declara    | ciones jura | das, <mark>s</mark> egún | sus         |
| <ul> <li>Declaración IR-3</li> </ul>                               | obligaciones tributarias.                        |              |               |             |                          |             |
| <ul> <li>Declaraciones en Cero</li> </ul>                          |                                                  |              |               |             |                          |             |
| <ul> <li>Declaración Hidrocarburos</li> </ul>                      | R17-OTRAS RETENCIONES Y RETRIB. C. / ANEXO       | S            |               |             |                          |             |
| Declaración IR-13                                                  |                                                  |              |               |             |                          |             |
| Declaraciones Rectificativas                                       | Antes de continuar, verifique que las ventanas e | mergentes es | stén desbloqu | eadas.      |                          |             |
| DIOR                                                               |                                                  | _            | _             |             |                          |             |
| Declaracion RST                                                    | Año 2023 Mes Septiembre 🗸                        | Continuar    | Selecci       | onar otro F | ormulario                |             |
| Declaración Contribución GLP                                       |                                                  |              |               |             |                          |             |
| <ul> <li>Envios Complementarios</li> </ul>                         |                                                  |              |               |             |                          |             |
| Solicitudes                                                        | FORMULARIO PRINCIPAL                             |              |               |             |                          |             |
| Comprobantes Fiscales                                              | R17-OTRAS RETENCIONES Y RETRIB. C.               |              |               |             |                          |             |
| <ul> <li>Solicitar Certificación</li> </ul>                        |                                                  |              |               |             |                          |             |
| <ul> <li>Solicitar Tramites</li> </ul>                             | ANEXOS REQUERIDOS                                |              |               |             |                          |             |
| Pago a Cuenta                                                      | Anexo R9C                                        |              |               |             |                          |             |
| <ul> <li>Actualización al RNC</li> </ul>                           |                                                  |              |               |             |                          |             |
| <ul> <li>Solicitud para ser Emisor</li> <li>Electrónico</li> </ul> | ANEXOS PRESENTADOS                               |              |               |             |                          |             |
| Solicitud Uso Facturador                                           |                                                  |              |               |             |                          |             |

7. Para continuar con el envío del anexo R9C, el sistema le pedirá que digite el código de seguridad de la Tarjeta de Códigos, Token Token Digital (en caso de que aplique).

| 1 41                                          |                      |                         |                   | INICIO        | MI CUENTA       | BUZON        | CITAS        | SALIR   |
|-----------------------------------------------|----------------------|-------------------------|-------------------|---------------|-----------------|--------------|--------------|---------|
| IMPUES<br>INTERN                              | TOS<br>IOS           |                         |                   |               |                 |              |              |         |
| Nombre                                        |                      | Cédula                  |                   |               |                 | 10/2/202     | 3 9:31:15 AM | 1 [103] |
| 🛕 Usted tiene 2 mensaje(s) sin                | leer. Pulse aquí par | a verlo(s).             |                   |               |                 |              |              |         |
| Menu Oficina Virtual                          | e ( 1)               |                         |                   |               |                 |              |              |         |
| Declaraciones Juradas                         | Código d             | de Segurida             | ad                |               |                 |              |              |         |
| <ul> <li>Declaración Interactiva</li> </ul>   | Para continuar s     | u transacción digita e  | l código desplaga | ado en su Si  | oft-Token v lu  | ego presione | Continuar    |         |
| <ul> <li>Declaración IR-3</li> </ul>          |                      | u transacción, uigite e | a courgo despreya | 100 611 50 50 | JIC-TOKETT y TU | ego presione | continuur    |         |
| <ul> <li>Declaraciones en Cero</li> </ul>     | Código               | [                       |                   | Cont          |                 |              |              |         |
| <ul> <li>Declaración Hidrocarburos</li> </ul> | courgo               |                         |                   | Cont          | inuar Ca        | ncelar       |              |         |
| <ul> <li>Declaración IR-13</li> </ul>         |                      |                         |                   |               |                 |              |              |         |

f 8. Llene el anexo R9C con los datos correspondientes y, al finalizar, pulse el botón "Enviar Documento. Aparecerá un cuadro con la siguiente pregunta: "¿Está seguro de enviar el documento?", si está seguro pulse "OK".

En caso de no tener operaciones, debe enviarlo en cero de manera informativa.

|                                                                            | Enviar Documento Cerrar                                |                                  |                    |
|----------------------------------------------------------------------------|--------------------------------------------------------|----------------------------------|--------------------|
| MINTERNOS DECLARA                                                          | CIÓN MENSUAL DE RENTAS SUJETAS A CO<br>INTERNACIONALES | NVENIOS O ACUERDOS               | R9C<br>CONVENIOS   |
| I. DATOS GENERALES DEL CONTRIBUYENTE                                       |                                                        |                                  |                    |
| Complete los siguientes campos con los datos                               | generales del contribuyente.                           |                                  |                    |
| RNC/Cédula                                                                 | Razón social/Nombre                                    | Period                           | lo Fiscal(AÑo/Mes) |
|                                                                            |                                                        | 202309                           |                    |
|                                                                            |                                                        |                                  |                    |
|                                                                            |                                                        |                                  |                    |
| II. DATOS DE RETENCIONES SUJETAS A CONVENIOS O ACU                         | JERDOS INTERNACIONALES                                 |                                  |                    |
| Complete Los Siguientes Campos Con Los Datos De Retenci<br>REINO DE ESPAÑA | iones Sujetas A Convenios O Acuerdos Internacionales   | Para Evitar La Doble Tributación |                    |
| TIPO DE RENTA                                                              | MONTO IMPONIBLE (RD\$)                                 | TASA                             | TOTALES (RD\$)     |
| 1 RENTAS INMOBILIARIAS                                                     |                                                        | =                                | 0.00               |
| 2 BENEFICIOS EMPRESARIALES                                                 |                                                        | =                                | 0.00               |
| 3 TRANSPORTE MARÍTIMO Y AÉREO                                              |                                                        | =                                | 0.00               |
| 4 DIVIDENDOS                                                               |                                                        | =                                | 0.00               |
| 5 INTERESES                                                                |                                                        | =                                | 0.00               |
| 6 REGALÍAS                                                                 |                                                        | =                                | 0.00               |
| 7 SERVICIOS                                                                |                                                        | =                                | 0.00               |
| 8 GANANCIA DE CAPITAL                                                      |                                                        | =                                | 0.00               |
| 9 SERVICIOS PERSONALES DEPENDIENTES                                        |                                                        | =                                | 0.00               |
| 10 SERVICIOS PROFESIONALES INDEPENDIENTES                                  |                                                        | =                                | 0.00               |
| 11 DIRECTORES/CONSEJEROS                                                   |                                                        | =                                | 0.00               |
| 12 ARTISTAS V DEPORTISTAS                                                  |                                                        | =                                | 0.00               |
| 13 PENSIONES/ANUALIDADES                                                   |                                                        | =                                | 0.00               |
| 14 FUNCIÓN PÚBLICA/SERVICIO GUBERNAMENTAL                                  |                                                        | =                                | 0.00               |
| 15 ESTUDIANTES                                                             |                                                        | =                                | 0.00               |
| 16 OTRAS RENTAS                                                            |                                                        | =                                | 0.00               |
| 17 TOTAL RENTENCIONES REINO DE ESPA?A (Casillas 1+2+3+4+5+                 | 6+7+8+9+10+11+12+13+14+15+16)                          | =                                | 0.00               |
|                                                                            |                                                        |                                  |                    |

9. El sistema le mostrará un número de recepción. Puede imprimir la constancia del envío pulsando "Aceptar" y luego "Imprimir Constancia".

| IMPUESTOS     DECLARA      INTERNOS      LATOS GENERALES DEL CONTRIBUYENTE | ACIÓN MENSU      | mprimir Constancia Cerrar<br>VAL DE RENTAS SUJETAS A C<br>INTERNACIONALES | ONVEN | IOS O ACUERI               | oos         | R9C<br>CONVENIOS |
|----------------------------------------------------------------------------|------------------|---------------------------------------------------------------------------|-------|----------------------------|-------------|------------------|
| Complete los siguientes campos con los d                                   | atos generales   | del contribuyente.                                                        |       |                            |             |                  |
| RNC/Cédula                                                                 | Raz              | ón social/Nombre                                                          |       | Pe                         | riodo Fis   | ral(AÑo/Mes)     |
| inter could                                                                | THE              | Si Social, nombre                                                         |       |                            |             | cul(nito) nes)   |
|                                                                            |                  |                                                                           |       | 202309                     |             |                  |
|                                                                            |                  |                                                                           |       |                            |             |                  |
|                                                                            | [101]            | Información                                                               | X     |                            |             |                  |
|                                                                            |                  | Información                                                               | 0     |                            |             |                  |
|                                                                            |                  |                                                                           |       |                            |             |                  |
| II. DATOS DE RETENCIONES SUJETAS A CONVENIOS                               |                  |                                                                           |       | State of the second second |             |                  |
| Complete Los Siguientes Campos Con Los Datos De I                          |                  |                                                                           |       | Evitar La Doble 1          | Tributación | 1.               |
| REINO DE ESPAÑA                                                            | Docum            | anto 20239/14358 recibido, se considerara                                 |       |                            |             |                  |
| TIPO DE RENTA                                                              | docume           | nabo al momento de presentar todos los                                    | 1     | TASA                       |             | TOTALES (RD\$)   |
| 1 RENTAS INMOBILIARIAS                                                     | acconn           |                                                                           | 1     |                            | =           | 0.0              |
| 2 BENEFICIOS EMPRESARIALES                                                 |                  |                                                                           |       |                            | =           | 0.0              |
| 3 TRANSPORTE MARITIMO Y AEREO                                              |                  |                                                                           | 1     | 5                          | =           | 0.0              |
| 4 DIVIDENDOS                                                               |                  |                                                                           |       |                            | =           | 0.0              |
| 5 INTERESES                                                                |                  |                                                                           |       |                            | =           | 0.0              |
| 6 REGALIAS                                                                 |                  |                                                                           | -     |                            | =           | 0.0              |
| 7 SERVICIOS                                                                |                  |                                                                           |       |                            | =           | 0.0              |
| 8 GANANCIA DE CAPITAL                                                      |                  | 0                                                                         |       | 0                          | -           | 0.0              |
| 9 SERVICIOS PERSONALES DEPENDIENTES                                        |                  | Aceptar                                                                   |       | -                          |             | 0.0              |
| 10 SERVICIOS PROFESIONALES INDEPENDIENTES                                  |                  |                                                                           | -     |                            | -           | 0.0              |
|                                                                            |                  |                                                                           | -     | 2                          | -           | 0.0              |
|                                                                            |                  |                                                                           | -     |                            | 12          | 0.0              |
| 14 FUNCION RUBLICA/SERVICIO GUBERNAMENTAL                                  |                  |                                                                           |       |                            | 1           | 0.0              |
| 15 ESTUDIANTES                                                             |                  |                                                                           | 1     |                            | =           | 9.0              |
| 16 OTRAS RENTAS                                                            |                  |                                                                           |       |                            | =           | 0.0              |
| 17 TOTAL RENTENCIONES REINO DE ESPAÑA (Casillas 1+2+3-                     | +4+5+6+7+8+9+10- | 11+12+13+14+15+16)                                                        |       |                            | =           | 0.0              |
| CANADÁ                                                                     |                  |                                                                           |       |                            |             |                  |
| TIPO DE RENTA                                                              |                  | MONTO IMPONIBLE (RD\$                                                     | )     | TASA                       | 23          | TOTALES (RD\$)   |
| 18 RENTAS INMOBILIARIAS                                                    |                  |                                                                           |       |                            | =           | 0.0              |
| 19 BENEFICIOS EMPRESARIALES                                                |                  |                                                                           |       |                            | =           | 0.0              |
| 20 TRANSPORTE MARITIMO Y AÉREO                                             |                  |                                                                           |       | 1                          | =           | 0.0              |
| 21 DIVIDENDOS                                                              |                  |                                                                           |       |                            | =           | 0.0              |
| 22 INTERESES                                                               |                  |                                                                           |       |                            | =           | 0.0              |
| 23 REGALIAS                                                                |                  |                                                                           |       |                            | =           | 0.0              |
| 24 SERVICIOS                                                               |                  |                                                                           |       |                            | =           | 0.0              |
| 25 GANANCIA DE CAPITAL                                                     |                  |                                                                           |       | 10                         | =           | 0.0              |
| 26 SERVICIUS PERSONALES DEPENDIENTES                                       |                  |                                                                           |       | 2                          | =           | 0.0              |
| 27 SERVICIOS PROFESIONALES INDEPENDIENTES                                  |                  |                                                                           |       |                            | -           | 0.0              |
| 28 DIRECTORES/CONSEJEROS                                                   |                  | 2                                                                         |       | -                          | -           | 0.0              |
| 25 PRIISIAS Y DEPORTISIAS                                                  |                  |                                                                           |       |                            | 12          | 0.0              |
| 21 EUNCIÓN DUBLICA/SERVICIO GURERNAMENTAL                                  |                  |                                                                           |       | 10                         | -           | 0.0              |
| ST PONCTON PODLICH/ SERVICIO GOBERNAMENTAL                                 |                  |                                                                           |       | 10                         | 171         | 0.0              |

10. En "FORMULARIO PRINCICPAL", seleccione "R17-OTRAS RETENCIONES Y RETRIB. C.".

|                                                                    |                                                    | INICIO       | MI CUENTA     | BUZON       | CITAS        | SALIR      |
|--------------------------------------------------------------------|----------------------------------------------------|--------------|---------------|-------------|--------------|------------|
|                                                                    | ISTOS<br>NOS                                       |              |               |             |              |            |
| Razón Social                                                       | RNC                                                |              |               | 10/2/202    | 3 9:05:13 AM | [CELULA-QA |
| 🛕 Usted tiene 29 mensaje(s)                                        | sin leer. Pulse aquí para verlo(s).                |              |               |             |              |            |
| Menu Oficina Virtual                                               | Presentación Interactiva                           |              |               |             |              |            |
| Declaraciones Juradas                                              |                                                    |              |               |             |              |            |
| Declaración Interactiva                                            | A través de esta opción se selecciona, comple      | eta y envía  | las declara   | ciones jura | adas, segúr  | 1 sus      |
| <ul> <li>Declaración IR-3</li> </ul>                               | obligaciones tributarias.                          |              |               |             |              |            |
| <ul> <li>Declaraciones en Cero</li> </ul>                          |                                                    |              |               |             |              |            |
| <ul> <li>Declaración Hidrocarburos</li> </ul>                      | R17-OTRAS RETENCIONES Y RETRIB. C. / ANEXO         | OS           |               |             |              |            |
| Declaración IR-13                                                  |                                                    |              |               |             |              |            |
| <ul> <li>Declaraciones Rectificativas</li> </ul>                   | 🔒 🛕 Antes de continuar, verifique que las ventanas | emergentes e | stén desbloqu | leadas.     |              |            |
| DIOR                                                               |                                                    | _            |               |             |              |            |
| Declaracion RST                                                    | Año 2023 Mes Septiembre 🗸                          | Continuar    | Selecci       | onar otro I | Formulario   |            |
| Declaración Contribución GLP                                       |                                                    |              |               |             |              |            |
| Envios Complementarios                                             |                                                    |              |               |             |              |            |
| Solicitudes                                                        | FORMULARIO PRINCIPAL                               |              |               |             |              |            |
| <ul> <li>Comprobantes Fiscales</li> </ul>                          | R17-OTRAS RETENCIONES V RETRIE                     |              |               |             |              |            |
| <ul> <li>Solicitar Certificación</li> </ul>                        |                                                    |              |               |             |              |            |
| <ul> <li>Solicitar Tramites</li> </ul>                             | ANEXOS REQUERIDOS                                  |              |               |             |              |            |
| <ul> <li>Pago a Cuenta</li> </ul>                                  |                                                    |              |               |             |              |            |
| Actualización al RNC                                               | ANEXOS PRESENTADOS                                 |              |               |             |              |            |
| <ul> <li>Solicitud para ser Emisor</li> <li>Electrónico</li> </ul> | Anexo R9C                                          |              |               |             |              |            |

9. El sistema le mostrará un número de recepción. Puede imprimir la constancia del envío pulsando "Aceptar" y luego "Imprimir Constancia".

| impuestos declarad                                      | In<br>CIÓN MENSU    | AL DE RENTAS SUJETAS A CON<br>INTERNACIONALES | VENIOS O ACUERDO       | S R9C<br>CONVENIOS |
|---------------------------------------------------------|---------------------|-----------------------------------------------|------------------------|--------------------|
| I. DATOS GENERALES DEL CONTRIBUYENTE                    |                     |                                               |                        |                    |
| Complete los siguientes campos con los da               | tos generales       | del contribuyente.                            |                        |                    |
| RNC/Cédula                                              | Razo                | on social/Nombre                              | Perio                  | do Fiscal(AÑo/Mes) |
|                                                         | 2                   |                                               | 202200                 |                    |
|                                                         | ÷                   |                                               | 202309                 |                    |
|                                                         |                     |                                               |                        |                    |
|                                                         | [101]               | Información                                   | < )                    |                    |
|                                                         |                     |                                               |                        |                    |
| II. DATOS DE RETENCIONES SUJETAS A CONVENIOS            |                     |                                               |                        |                    |
| Complete Los Siguientes Campos Con Los Datos De F       | NAMES OF CONTRACTOR |                                               | a Evitar La Doble Trit | outación.          |
| REINO DE ESPAÑA                                         | Docume              | nto 20239714358 recibido, se considerará      |                        |                    |
| TIPO DE RENTA                                           | docume              | ntos anexos                                   | TASA                   | TOTALES (RD\$)     |
| 1 RENTAS INMOBILIARIAS                                  | 4 docume            | ntos anexos.                                  | =                      | 0.00               |
| 2 BENEFICIOS EMPRESARIALES                              |                     |                                               | =                      | 0.00               |
| 3 TRANSPORTE MARITIMO V AEREO                           |                     |                                               | =                      | 0.00               |
| 4 DIVIDENDOS                                            |                     |                                               |                        | 0.00               |
| 5 INTERESES                                             |                     |                                               | =                      | 0.00               |
| 5 REGALIAS                                              |                     |                                               | 1                      | 0.00               |
| 8 GANANCIA DE CADITAL                                   |                     |                                               | -                      | 0.00               |
| 9 SERVICIOS DERSONALES DEDENDIENTES                     |                     | Acentar                                       |                        | 0.00               |
| 10 SERVICIOS PROFESIONALES INDEPENDIENTES               |                     | , toopear                                     | -                      | 0.00               |
| 11 DIRECTORES/CONSEJEROS                                |                     |                                               | =                      | 0.00               |
| 12 ARTISTAS Y DEPORTISTAS                               |                     |                                               | =                      | 0.00               |
| 13 PENSIONES/ANUALIDADES                                |                     |                                               | =                      | 0.00               |
| 14 FUNCIÓN PÚBLICA/SERVICIO GUBERNAMENTAL               |                     |                                               | =                      | 0.00               |
| 15 ESTUDIANTES                                          |                     |                                               | =                      | 0.00               |
| 16 OTRAS RENTAS                                         |                     |                                               | =                      | 0.00               |
| 17 TOTAL RENTENCIONES REINO DE ESPANA (Casillas 1+2+3+4 | 4+5+6+7+8+9+10+     | 11+12+13+14+15+16)                            | =                      | 0.00               |
| TIDO DE DENTA                                           |                     | MONTO IMPONIBLE (PD¢)                         | TASA                   | TOTALES (PDE)      |
| 18 RENTAS INMOBILIARIAS                                 |                     | PIONTO THE ONIDLE (RD\$)                      | IASA                   | 101ALL5 (RD\$)     |
| 19 BENEFICIOS EMPRESARIALES                             |                     |                                               |                        | 0.00               |
| 20 TRANSPORTE MARÍTIMO Y AÉREO                          |                     |                                               | =                      | 0.00               |
| 21 DIVIDENDOS                                           |                     |                                               | =                      | 0.00               |
| 22 INTERESES                                            |                     |                                               |                        | 0.00               |
| 23 REGALÍAS                                             |                     |                                               | =                      | 0.00               |
| 24 SERVICIOS                                            |                     |                                               | =                      | 0.00               |
| 25 GANANCIA DE CAPITAL                                  |                     |                                               | -                      | 0.00               |
| 26 SERVICIOS PERSONALES DEPENDIENTES                    |                     |                                               |                        | 0.00               |
| 27 SERVICIOS PROFESIONALES INDEPENDIENTES               |                     |                                               | -                      | 0.00               |
| 28 DIRECTORES/CONSEJERUS                                |                     |                                               | =                      | 0.00               |
|                                                         |                     |                                               | -                      | 0.0                |
| 31 FUNCTION PUBLICA/SERVICIO GUBERNAMENTAL              |                     |                                               |                        | 0.0                |

10. En "FORMULARIO PRINCICPAL", seleccione "R17-OTRAS RETENCIONES Y RETRIB. C.".

|                                                                    |                                                | INICIO       | MI CUENTA     | BUZON       | CITAS        | SALIR      |
|--------------------------------------------------------------------|------------------------------------------------|--------------|---------------|-------------|--------------|------------|
|                                                                    | STOS<br>NOS                                    |              |               |             |              |            |
| Razón Social                                                       | RNC                                            |              |               | 10/2/2023   | 3 9:05:13 AM | (CELULA-QA |
| 🛕 Usted tiene 29 mensaje(s) s                                      | sin leer. Pulse aquí para verlo(s).            |              |               |             |              |            |
| Menu Oficina Virtual                                               | Presentación Interactiva                       |              |               |             |              |            |
| Declaraciones Juradas                                              |                                                |              |               |             |              |            |
| Declaración Interactiva                                            | A través de esta opción se selecciona, comple  | eta y envía  | las declara   | ciones jura | adas, segúr  | n sus      |
| Declaración IR-3                                                   | obligaciones tributarias.                      |              |               |             |              |            |
| Declaraciones en Cero                                              |                                                |              |               |             |              |            |
| <ul> <li>Declaración Hidrocarburos</li> </ul>                      | R17-OTRAS RETENCIONES Y RETRIB. C. / ANEXO     | DS           |               |             |              |            |
| Declaración IR-13                                                  |                                                |              |               |             |              |            |
| Declaraciones Rectificativas                                       | Antes de continuar, verifique que las ventanas | emergentes e | stén desbloqu | eadas.      |              |            |
| • DIOR                                                             |                                                |              |               |             |              |            |
| Declaracion RST                                                    | Año 2023 Mes Septiembre 🗸                      | Continuar    | Selecci       | onar otro F | ormulario    |            |
| Declaración Contribución GLP                                       |                                                |              |               |             |              |            |
| <ul> <li>Envios Complementarios</li> </ul>                         |                                                |              |               |             |              |            |
| Solicitudes                                                        | FORMULARIO PRINCIPAL                           |              |               |             |              |            |
| Comprobantes Fiscales                                              | D17 OTDAS DETENCIONES V DETDID                 |              |               |             |              |            |
| <ul> <li>Solicitar Certificación</li> </ul>                        | RI7-OTRAS RETENCIONES T RETRID. C.             |              |               |             |              |            |
| <ul> <li>Solicitar Tramites</li> </ul>                             | ANEXOS REQUERIDOS                              |              |               |             |              |            |
| Pago a Cuenta                                                      |                                                |              |               |             |              |            |
| <ul> <li>Actualización al RNC</li> </ul>                           | ANEXOS PRESENTADOS                             |              |               |             |              |            |
| <ul> <li>Solicitud para ser Emisor</li> <li>Electrónico</li> </ul> | Anexo R9C                                      |              |               |             |              |            |

11. Llene el formulario con los datos correspondientes y al finalizar, pulse el botón "Enviar Documento". Aparecerá un cuadro con la siguiente pregunta: "¿Está seguro de enviar el documento?", si está seguro pulse "OK".

|                                                                                                    |                                                                                                    | Enviar Documento Cerrar                                       |                                                                                 |                       |                                                                                                    |                             |
|----------------------------------------------------------------------------------------------------|----------------------------------------------------------------------------------------------------|---------------------------------------------------------------|---------------------------------------------------------------------------------|-----------------------|----------------------------------------------------------------------------------------------------|-----------------------------|
| IMPUESTOS DEC<br>INTERNOS RET                                                                                                    | CLARACIÓN JURADA<br>RIBUCIONES COMP                                                                                        | O PAGO DE OTRAS RE<br>LEMENTARIAS                             | TENCI                                                                           | ONES Y                |                                                                                                    | R17<br>(Valores en<br>RD\$) |
| OS GENERALES DEL CONTRIBUYENTE                                                                                                    |                                                                                                    |                                                               |                                                                                 |                       |                                                                                                    |                             |
| Complete los siguientes campos con                                                                                                    | los datos generales de la Soc                                                                                              | iedad o Entidad.                                              |                                                                                 |                       |                                                                                                    |                             |
| RNC/Cédula                                                                                                    | Razón socia                                                                                                    | l/Nombre                                                      |                                                                                 |                       | Nombre C                                                                                                    | Comercial                   |
|                                                                                                    |                                                                                                    |                                                               |                                                                                 |                       |                                                                                                    |                             |
| Correo Electrónico                                                                                                    | Teléfono                                                                                                    |                                                               | Periodo                                                                         | Fiscal(AÑo/Mes)       | Tipo de<br>Declaració                                                                                                    | ón Rectificativa            |
|                                                                                                    |                                                                                                    |                                                               | 202309                                                                          |                       |                                                                                                    | Normal                      |
| LLE DE LA RENTA NETA IMPONIBLE O PER                                                                                                    | DIDA FISCAL                                                                                                    |                                                               | M(                                                                              |                       |                                                                                                    |                             |
|                                                                                                    |                                                                                                    |                                                               | PIC                                                                             | ONTO IMPONIBLE (RD\$) | TASA                                                                                                    | IMPUESTO (RD\$)             |
| LQUILERES                                                                                                    |                                                                                                    |                                                               | +                                                                               | ONTO IMPONIBLE (RD\$) | 0.00 10.00%                                                                                                    | IMPUESTO (RD\$)             |
| UQUILERES                                                                                                    |                                                                                                    |                                                               | +                                                                               | ONTO IMPONIBLE (RD\$) | TASA           0.00         10.00%           10.00%                                                                                                    | IMPUESTO (RD\$              |
| ONORARIOS POR SERVICIOS INDEPENDIENTES REMIOS (Ley 253-12)                                                                                                    |                                                                                                    | w12ocvmqatst02:804 says                                       | +                                                                               | ONTO IMPONIBLE (RD\$) | TASA           0.00         10.00%           10.00%         25.00%                                                                                                    | IMPUESTO (RD\$)             |
| LQUILENES<br>ONGRARIOS POR SERVICIOS INDEPENDIENTES<br>REMIOS (Ley 233-12)<br>RANSFERENCIA DE TÍTULO Y PROPIEDADES                                                                                                    |                                                                                                    | w12ocvmqatst02:804 says<br>Está seguro de enviar el documento | 12                                                                              | NTO IMPONIBLE (RD\$)  | TASA           0.00         10.00%           10.00%         25.00%           2.00%         2.00%                                                                                                    | IMPUESTO (RD\$)             |
| LQUILERS<br>ONORARIOS POR SERVICIOS INDEPENDIENTES<br>REMIOS (Ley 233-12)<br>RANSFERENCIA DE TÍTULO Y PROPIEDADES<br>IVIDENDOS (Ley 233-12)                                                                                                    |                                                                                                    | w12ocvmqatst02:804 says<br>Estä seguro de enviar el documento | 12                                                                              | DINTO IMPONIBLE (RDS) | TASA           0.00         10.00%           10.00%         25.00%           2.00%         10.00%                                                                                                    | IMPUESTO (RD\$)             |
| LQUILERS<br>ONORARIOS POR SERVICIOS INDEPENDIENTES<br>REMIOS (149, 233-12)<br>RANSFRENCIA DE TÍTULO Y PROPIEDADES<br>IVIDENDOS (149, 253-12)<br>VITERESES A PERSONAS JURÍDICAS O ENTIDADES NO I                                                                                                    | RESIDENTES (Ley 253-12)                                                                                                    | w12ocvmqatst02:804 says<br>Está seguro de enviar el documento | 17<br>17                                                                        | OK Cancel             | TASA           0.00         10.00%           10.00%         25.00%           2.00%         10.00%           10.00%         10.00%                                                                                                    | IMPUESTO (RD\$)             |
| UQUILENS<br>REMICS (LAY 23-12)<br>RAMSFERENCIA DE TITULO Y REOPIEDADES<br>NIDENDOS (LAY 23-13)<br>TITERESES A FERENCIA SUBDICAS O ENTIDADES NO I<br>TITERESES A FERENCIA SUBDICAS O ENTIDADES NO I                                                                                                    | NESIDENTES (Ley 253-12)<br>RESIDENTES (Ley 37-2007)                                                                        | w12ocvmqatst02:804 says<br>Está seguro de enviar el documento | 171<br>172<br>171                                                               | OK Cancel             | TASA           0.00         10.00%           10.00%         25.00%           2.00%         10.00%           10.00%         5.00%                                                                                                    | IMPUESTO (RD\$)             |
| UQUILENS<br>NORARIOS POR SERVICIOS INDEPENDIENTES<br>REVIOS (Ley 233-12)<br>RANSFRERICIA DE TÍTULO Y ROPIEDADES<br>INDENOS (Ley 233-12)<br>TITERESES A FRESONAS JURÍDICAS O ENTIDADES NO I<br>TITERESES A FRESONAS JURÍDICAS O ENTIDADES NO I<br>TITERESES A FRESONAS JURÍDICAS O ENTIDADES NO I                                                                                                    | XESIDENTES (Ley 253-12)<br>XESIDENTES (Ley 27-2007)<br>253-12 )                                                            | w12ocvmqatst02:804 says<br>Está seguro de enviar el documento | 27<br>27<br>27<br>27<br>27<br>27<br>27<br>27<br>27<br>27<br>27<br>27<br>27<br>2 | OK Cancel             | TASA           0.00         10.00%           10.00%         25.00%           2.00%         10.00%           10.00%         5.00%           10.00%         10.00%                                                                                                    | IMPUESTO (RD\$)             |
| QQUILENS<br>NORARIOS POR SERVICIOS INDEPENDIENTES<br>REMIDIS (NY 235-12)<br>RARSFERENCIA DE TITULO Y REMIEDADES<br>NUTRENOS (NY 235-13)<br>TITERESE A REFISIONAS JURÍDICAS O ENTIDADES NO<br>VITERESE A REFISIONAS FÍSICAS NO RESIDENTES (Ley<br>TITERESE A REFISIONAS FÍSICAS NO RESIDENTES (Ley                                                                                                    | RESIDENTES (Ley 253-12)<br>RESIDENTES (Ley 57-2007)<br>253-12 )<br>ss 57-2007 y 253-12)                                    | w12ocvmqatst02:804 says<br>Está seguro de enviar el documento | 5?<br>                                                                          | OK Cancel             | TASA           0.00         10.00%           10.00%         25.00%           2.00%         10.00%           10.00%         5.00%           10.00%         5.00%                                                                                                    | IMPUESTO (RD\$)             |
| UQUILENS<br>NORARIOS DAN SERVICIOS INDEPENDIENTES<br>REMIOS (Ley 233-12)<br>RANSFERENCIA DE TITULO Y ROPIEDADES<br>INDENDOS (Ley 233-12)<br>VIERESES A PERSONAS JURÍDICAS O ENTIDADES NO I<br>VIERESES A RERSINAS JURÍDICAS O ENTIDADES NO I<br>VIERESES A RERSINAS FÍSICAS NO RESIDENTES (Ley<br>RERSES A RERSINAS FÍSICAS NO RESIDENTES (Ley<br>RERSES AL EXTERIOR (Ley 233-12)                                                                                                    | NESIDENTES (Ley 253-12)<br>ESEDENTES (Ley 57-2007)<br>233-12 )<br>es 57-2007 y 233-12)                                     | w12ocvmqatst02:804 says<br>Está seguro de enviar el documento |                                                                                 | OK Cancel             | TASA           000         10.00%           10.00%         25.00%           2.00%         10.00%           10.00%         5.00%           10.00%         5.00%           2.00%         2.00%                                                                                                    | IMPUESTO (RD\$)             |
| UQUILARS<br>REMIDS (Lev 233-12)<br>RAMSFERENCIA DE TITULO Y REOPIEDADES<br>NIDENDOS (Lev 233-12)<br>TITERESES A FERSONAS JURIDICAS O ENTIDADES NO I<br>TITERESES A FERSONAS JURIDICAS O ENTIDADES NO I<br>TITERESES A FERSONAS JURIDICAS O ENTIDADES NO I<br>TITERESES A PERSONAS FÍSICAS NO RESIDENTES (Lev<br>TITERESES A PERSONAS FÍSICAS NO RESIDENTES (LEV<br>TITERESES A PERSONAS FÍSICAS NO RESIDENTES (LEV<br>TITERESES A PERSONAS FÍSICAS NO RESIDENTES (LEV<br>TITERESES A PERSONAS FÍSICAS NO RESIDENTES (LEV<br>TITERESES PRAGNOS POR ENTIDADES NO FÍSICAS (LEV<br>TITERESES PRAGNOS POR ENTIDADES NO FÍSICAS (LEV<br>TITERESES PRAGNOS POR ENTIDADES NO FÍSICAS (LEVEN) | NESIDENTES (Ley 253-12)<br>HESIDENTES (Ley 57-2007)<br>233-12)<br>es 37-2007 y 233-12)<br>5 a PERSONAS FÍSICAS RESIDENTES  | w12ocvmqatst02:804 says<br>Está seguro de enviar el documento |                                                                                 | OK Cancel             | TASA           000         10.00%           10.00%         25.00%           2.00%         10.00%           10.00%         5.00%           10.00%         5.00%           27.00%         27.00%           10.00%         20.00%                                                                                                    | IMPUESTO (RD\$)             |
| QQUILENS<br>MORANICS ON SERVICIOS INDEPENDIENTES<br>REMIDS (ky 235-12)<br>RAMSFERENCIA DE TITULO Y REMIESANDES<br>NUTRENDES (ky 235-13)<br>TITERESE A REFISIONAS JURÍDICAS O ENTIDADES NO<br>INTERESE A REFISIONAS JURÍDICAS O ENTIDADES NO<br>TITERESE A REFISIONAS FÍSICAS NO REDIENTES (ky<br>REMESA A LETERIOR (ky 233-12)<br>TITERESE MARCOS DO ENTIDADES NO FINANCIERA<br>ADOVEDONES DEL ESTADO (ky 233-12)                                                                                                    | RESIDENTES (Ley 233-12)<br>RESIDENTES (Ley 23-2007)<br>253-12 )<br>253-12 )<br>253-12 )<br>5 A PERSONAS PÉSICAS RESIDENTES | w12ocvmqatst02:804 says<br>Está seguro de enviar el documento | 177<br>17<br>17<br>17<br>17<br>17<br>17<br>17<br>17<br>17<br>17<br>17<br>17     | OK Cancel             | TASA           0.00         10.00%           10.00%         25.00%           10.00%         10.00%           10.00%         5.00%           10.00%         5.00%           10.00%         5.00%           27.00%         10.00%           5.00%         2.00%                                                                                                    | IMPUESTO (RD\$)             |
| UQUILERS<br>MORARIDS OR SERVICIOS INDEPENDIENTES<br>REMIOS (Ley 233-12)<br>RANGFRENCIA DE TÍTULO Y PROPIEDADES<br>INTERESES A PERSONAS JURÍDICAS O ENTIDADES NO<br>INTERESES A PERSONAS JURÍDICAS O ENTIDADES NO<br>INTERESES A PERSONAS JÚRIDICAS O ENTIDADES NO<br>INTERESES A PERSONAS JÉSICAS NO RESIDENTES (Ley<br>REMESAS A PERSONAS PÍSICAS NO RESIDENTES (Ley<br>REMESAS A ENTERIOR (Ley 233-12)<br>VITERESES PERSONAS PÍSICAS NO RESIDENTES (Ley<br>REMESAS A ENTERIOR (Ley 233-12)<br>UNERSE DE ENTERNADES NO FINANCIERAL<br>REGOS A PROVEDORES DEL ESTADO (Ley 233-12)<br>UNEOS TELEPÓNICOS (Norm 80 = 0.01)                                                              | NESIDENTES (Ley 253-12)<br>ESEDENTES (Ley 57-2007)<br>233-12 )<br>es 57-2007 y 253-12)<br>S A PERSONAS FÍSICAS RESIDENTES  | w12ocvmqatst02:804 says<br>Está seguro de enviar el documento |                                                                                 | OK Cancel             | TASA           0.00         10.00%           10.00%         25.00%           25.00%         10.00%           10.00%         5.00%           5.00%         27.00%           10.00%         5.00%           27.00%         10.00%           5.00%         5.00%           10.00%         5.00%                                                                                          | IMPUESTO (RD\$)             |
| UQUILERS<br>REMIDS (Lev 233-12)<br>RAMSFREENCIA DE TITULO Y RADPIEDADES<br>INIDENDOS (Lev 233-12)<br>INIDENDOS (Lev 233-12)<br>INTERESES A RESONAS JUNÍDICAS O ENTIDADES NO I<br>VITERESES A RESONAS JUNÍDICAS O ENTIDADES NO I<br>VITERESE A RESONAS JUNÍDICAS O ENTIDADES NO I<br>VITERESE A RESONAS JUNÍDICAS O ENTIDADES NO I<br>VITERESE A RESONAS JÚLÍCIAS O ENTIDADES NO I<br>VITERESE A RESONAS FÍSICAS NO RESIDENTES (Lev<br>EMESAS AL ENTERIOR (Lev 233-12)<br>VITERESE PRAGADOS DOS ENTIDADES NO FILMACIERA<br>AGOS A ENCÁNCIOS (Norma 08-001)<br>ANANCIA DE CANTIAL (Norma 08-011)<br>ANANCIA DE CANTIAL (Norma 09-011)                                                  | NESIDENTES (Ley 233-12)<br>NESIDENTES (Ley 57-2007)<br>233-12 )<br>Es 57-2007 y 233-12)<br>S A PERSONAS FÍSICAS RESIDENTES | w12ocvmqatst02:804 says<br>Está seguro de enviar el documento |                                                                                 | OK Cancel             | TASA           0.00         10.00%           10.00%         25.00%           2.00%         10.00%           10.00%         5.00%           10.00%         2.00%           10.00%         5.00%           5.00%         2.00%           5.00%         5.00%           5.00%         5.00%           10.00%         5.00%           10.00%         5.00%           10.00%         5.00% | IMPUESTO (RD§)              |

12. Por último, el sistema le mostrará un número de recepción. Puede imprimir la constancia del envío, pulsando "Aceptar" y luego "Imprimir Constancia".

|                                                                                                    | Inprinti Constancia                                                                                                    |                                                                                                  |                                                                       |                                                                                                    | Fecha Recenc                                      |
|----------------------------------------------------------------------------------------------------|----------------------------------------------------------------------------------------------------|--------------------------------------------------------------------------------------------------|-----------------------------------------------------------------------|----------------------------------------------------------------------------------------------------|---------------------------------------------------|
| de Recepción: 4-01-50625-4/R17/2023638                                                                                                    | 32644                                                                                                    |                                                                                                  |                                                                       |                                                                                                    | 2023/09                                           |
|                                                                                                    |                                                                                                    |                                                                                                  |                                                                       |                                                                                                    | /                                                 |
|                                                                                                    |                                                                                                    |                                                                                                  |                                                                       |                                                                                                    |                                                   |
| IMPLIESTOS DECI                                                                                                    | ARACIÓN JURADA O PAGO DE OT                                                                                                    | RAS RETEN                                                                                        | CTONES Y                                                              |                                                                                                    | R17                                               |
| INTERNOC DEC                                                                                                    | LARACION JORADA O FAGO DE OI                                                                                                    | KAS KETEN                                                                                        | CIONES                                                                |                                                                                                    | (Valores on                                       |
| INTERNUS RET                                                                                                    | RIBUCIONES COMPLEMENTARIAS                                                                                                    |                                                                                                  |                                                                       |                                                                                                    | RD\$)                                             |
|                                                                                                    |                                                                                                    |                                                                                                  |                                                                       |                                                                                                    |                                                   |
|                                                                                                    |                                                                                                    |                                                                                                  |                                                                       |                                                                                                    |                                                   |
| OS GENERALES DEL CONTRIBUYENTE                                                                                                    |                                                                                                    |                                                                                                  |                                                                       |                                                                                                    |                                                   |
| Complete los siguientes campos con l                                                                                                    | os datos generales de la Sociedad o Entidad                                                                                                    |                                                                                                  |                                                                       |                                                                                                    |                                                   |
| complete los siguientes campos con r                                                                                                    | os datos generales de la sociedad o Enclada.                                                                                                    |                                                                                                  |                                                                       |                                                                                                    |                                                   |
| RNC/Cédula                                                                                                    | Razón social/Nombre                                                                                                    |                                                                                                  |                                                                       | Nombre Come                                                                                                    | ercial                                            |
|                                                                                                    |                                                                                                    |                                                                                                  |                                                                       |                                                                                                    |                                                   |
|                                                                                                    |                                                                                                    |                                                                                                  |                                                                       |                                                                                                    |                                                   |
| Correo Electrónico                                                                                                    | Teléfono                                                                                                    | Dor                                                                                              | indo Eiscal(AÑo/Mes)                                                  | Tipo de                                                                                                    | Poctificativa                                     |
| correo electronico                                                                                                    | Telefolio                                                                                                    | P.C.                                                                                             | iodo Hiscal(Alto) Hes)                                                | Declaración                                                                                                    | Recunculiva                                       |
|                                                                                                    |                                                                                                    | 202                                                                                              | 200                                                                   | Normal M                                                                                                    | No. No.                                           |
|                                                                                                    |                                                                                                    | 202.                                                                                             | 503                                                                   | Tronnan 🕈                                                                                                    | 100 0                                             |
| TRAS RETENCIONES                                                                                                    |                                                                                                    |                                                                                                  |                                                                       |                                                                                                    |                                                   |
| IRAS RETENCIONES<br>Jete Los Siguientes Campos Con Los Datos E                                                                                                    | Pe Otras Retenciones.                                                                                                    |                                                                                                  |                                                                       |                                                                                                    |                                                   |
| IRAS RETENCIONES<br>Jete Los Siguientes Campos Con Los Datos D<br>LLE DE LA RENTA NETA IMPONIBLE O PÉRDI                                                                                                    | De Otras Retenciones.<br>IDA FISCAL                                                                                                    | +                                                                                                | MONTO IMPONIBLE (RD\$                                                 | i) TASA                                                                                                    | IMPUESTO (RD\$)                                   |
| IRAS RETENCIONES<br>lete Los Siguientes Campos Con Los Datos E<br>LI DE LLA RENTA NETA IMPONIBLE O PÉRDI<br>QUIERES<br>MORARIOS POS SERVICIOS INDEPENDIENTES                                                                                                    | Je Otras Retenciones.<br>IDA FISCAL                                                                                                    | +                                                                                                | MONTO IMPONIBLE (RD\$                                                 | 5) TASA<br>0.00 10.00%<br>10.00%                                                                                                    | IMPUESTO (RD\$)                                   |
| IRAS RETENCIONES<br>lete Los Siguientes Campos Con Los Datos D<br>LLE DE LA RENTA NETA IMPONIBLE O PÉRDI<br>QUERRS<br>MORARIOS POR SERVICIOS INOEPENDIENTES<br>EMIOS (Ley 23-12)                                                                                                    | De Otras Relenciones.<br>DIA FISCAL                                                                                                    | +                                                                                                | MONTO IMPONIBLE (RD\$                                                 | TASA           0.00         10.00%           10.00%         25.00%                                                                                                    | IMPUESTO (RD\$)                                   |
| IRAS RETENCIONES<br>lete Los Siguientes Compos Con Los Datos E<br>LLE PEL ARENTA NETA IMPONIBLE O PÉRDI<br>QUIERES<br>MOS (49, 233-12)<br>ANSFERENCIA DO TITULO Y PROPIEDADES                                                                                                    | De Otras Retenciones.<br>DDA FISCAL                                                                                                    | *<br>*<br>*                                                                                      | MONTO IMPONIBLE (RD\$                                                 | 5) TASA<br>0.00 10.00%<br>10.00%<br>25.00%<br>2.00%                                                                                                    | IMPUESTO (RD\$)                                   |
| IRAS RETENCIONES<br>lifet los Siguientes Campos Con Los Datos D<br>LLO EL A RENA NETA IMPONIBLE O PÉRDI<br>VIGANIDO DOS LOS DES EXENTICIOS INDERNOTENTES<br>ENVISOS Las 23-213<br>ANFERENCIA DE TITULO Y REORDADOES<br>TIDENTOS (Las 23-212)                                                                                                    | De Otras Retenciones.<br>IDA FISCAL                                                                                                    | +<br>+<br>+<br>+<br>+                                                                            | MONTO IMPONIBLE (RD\$                                                 | TASA           000         10.00%           25.00%         2.00%           10.00%         10.00%                                                                                                    | IMPUESTO (RD\$)                                   |
| TRAS-RETERCIONES<br>Meter Los Siguiontes Compos Con Los Datos ID<br>LLE DE LA REINTA NETA IMPONIBLE O PÉRDI<br>QUERES<br>NORAROS POR JERVICOS NORPRODENTES<br>SUBJOS (Las 23-21)<br>VIDENDOS (Las 23-21)<br>VIDENDOS (Las 23-212)<br>TERESES A REGRONS JURIDICAS O ENTRADES NO RE                                                                                                    | De Otras Retenciones.<br>DA FISCAL<br>SIDEVITES (Ler, 253-12)                                                                                                    | +<br>+<br>+<br>+<br>+<br>+<br>+<br>+<br>+                                                        | MONTO IMPONIBLE (RD\$                                                 | TASA           10.00%           10.00%           25.00%           2.00%           10.00%           10.00%                                                                                                    | IMPUESTO (RD\$)                                   |
| IRAS RETENCIONES<br>lefe Los Siguientes Campos Con Los Datos E<br>UDE La RENTA NETA IMPONIBLE O PÉRDI<br>UDEST<br>1005 (La 23-21)<br>NOFERENCIA DE TITULO Y RODERNOEENTES<br>BUSIS (La 23-21)<br>NOFERENCIA DE TITULO Y RODERNOEENTES<br>INSTERES A RESONAS JURIZIOS O ENTIDADES NO RE<br>TRESES A RESONAS JURIZIOS O ENTIDADES NO RE<br>NERESES A RESONAS JURIZIOS ES O ENTIDADES NO RE                                                                                                    | De Otras Retenciones.<br>IDIA FISCAL<br>SDEVTES (Ler, 255-12)<br>SDEVTES (Ler, 257-2007)                                                                                                    | +<br>+<br>+<br>+<br>+<br>+<br>+<br>+<br>+<br>+                                                   | MONTO IMPONIBLE (RD\$                                                 | TASA           0.00         10.00%           25.00%         25.00%           2.00%         10.00%           10.00%         3.00%                                                                                                    | IMPUESTO (RD\$)                                   |
| TRAS TRETENECONES<br>Meter Los Siguientes Compos Con Los Datos to<br>QUE ES ANTA NETA INFONIDIE O PERDI<br>NORANDO FOR SENICIOS INDERENDENTES<br>BUDOS (M. 233-2)<br>ANTERNACIA DE TILLO<br>MORTANO ENTRESA DE ANTANO<br>MEDICAL DE TILLO<br>TRESSA DE ANTANO SUNDICAS DE ENTRADES NO RE<br>TRESSA DE ARGONAS JUNICIONAS DE ENTRADES NO RE<br>TRESSA DE ARGONAS JUNICIONAS DE ENTRADES NO RE<br>TRESSA DE ARGONAS JUNICIONAS DE ENTRADES NO RE<br>TRESSA DE ARGONAS JUNICIONAS DE ENTRADES NO RE<br>TRESSA DE ARGONAS JUNICIONAS DE ENTRADES NO RE<br>TRESSA DE ARGONAS JUNICIONAS DE ENTRADES NO RE<br>TRESSA DE ARGONAS JUNICIONAS DE ENTRADES NO RE<br>TRESSA DE ARGONAS JUNICIONAS DE ENTRADES NO RE<br>MEDICAL DE ANTANO<br>MEDICAL DE ANTANO<br>MEDICAL D                                                                                                    | De Otras Retenciones.<br>DDA FISCAL<br>SIDENTES (ur. 253-12)<br>SIDENTES (ur. 253-12)<br>SIDENTES (ur. 253-12)<br>SIDENTES (ur. 253-12)                                                                                                    | +<br>+<br>+<br>+<br>+<br>+<br>+<br>+<br>+<br>+<br>+<br>+<br>+<br>+<br>+<br>+<br>+<br>+<br>+      | MONTO IMPONIBLE (RD\$                                                 | TASA           0:00         10.00%           10:00%         2.00%           10:00%         10.00%           3.00%         3.00%                                                                                                    | IMPUESTO (RD\$)                                   |
| IRAS RETENCIONES<br>lifet Los Siguientes Campos Con Los Datos J.<br>UDLAS<br>UDLAS DE LA RENTA NETA IMPONIBLE O PÉRDI<br>UDLAS<br>1005 (Los 732):<br>ANSFERENCIA DE TITULO Y RODREDODES<br>1006/10(1):<br>1006/10(1):<br>1                                                 | De Otras Retenciones.<br>DDA FISCAL<br>SIDENTES (uey 253-12)<br>SIDENTES (uey 57-2027)<br>57-12]<br>57-1207 (253-12)                                                                                                    | +<br>+<br>+<br>+<br>+<br>+<br>+<br>+<br>+<br>+<br>+<br>+<br>+<br>+<br>+<br>+<br>+<br>+<br>+      | MONTO IMPONIBLE (RD\$                                                 | TASA           000         10.00%           10.00%         25.00%           20.00%         10.00%           10.00%         5.00%           10.00%         5.00%           Informac                                                                                                    | IMPUESTO (RD\$)                                   |
| IRAS RETENCIONES<br>IRAS RETENCIONES<br>INFORMATION DE LA INFORMIDIE O FÉRDI-<br>DE LA INFORMATION DE LA INFORMIDIE O FÉRDI-<br>NORANDO POR SERVICOS INDERENOISTES<br>INFORMACIA DE TITULO Y PROPIEDADES<br>INFORMACIA DE TITULO Y PROPIEDADES<br>INFORMACIA DE TITULO Y PROPIEDADES<br>INFORMACIA DE INTULO Y ROPPIEDADES<br>INFORMACIA DE INTULO Y ROPPIEDADES<br>INFORMACIA DE INTULA DE INTULA DE INTULA DE INTULA DE INTULA DE INTULA DE INTULA DE INTULA DE INTULA DE INTULA DE INTULA DE INTULA DE INTULA DE INTULA DE INTULA DE INTULA DE INTULA DE INTULA DE INTULA DE INTULA DE INTULA DE INTULA DE INTULA DE INTULA DE INTULA DE INTULA DE INTULA DE INTULA DE INTULA DE IN                                                                                                    | De Otras Retenciones.<br>IDENTES (ur 25-12)<br>SIDENTES (ur 25-22)<br>SIDENTES (ur 27-2607)<br>37-207 - 235-12)<br>ST-207 - 235-12)<br>ST-207 - 235-12)                                                                                                    |                                                                                                  | MONTO IMPONIBLE (RD\$<br>[CELVLA-QA]                                  | TASA           0:00         10:00%           10:00%         20:00%           10:00%         10:00%           10:00%         10:00%           10:00%         3:00%           S:00%         10:00%                                                                                                    | IMPUESTO (RD\$)                                   |
| TRAS RETENCIONES<br>Intel Los Siguientes Compos Con Los Datos I<br>LLE DE LA RENTA NETA INFONIBLE O PÉRDI<br>QUERTS<br>MORANDE SOS ESPICIOS INOFENDENTES<br>MORANDE SOS ESPICIOS INOFENDENTES<br>MORANDE LA RESTAURCIÓN DE LA DATORIA<br>MORENERA DE LA DEL MORENTES<br>MORENES A RESOLUCIÓN FISICIÓN DE LA DEL<br>TERESES A PRESONA FISICIÓN O REINENTES (LLEY<br>MERSES A REFERIÓN FISICIÓN DE RESTEVENTES (LLEY<br>MERSES A REFERIÓN ESTICIÓN DE RESTEVENTES (LLEY<br>MERSES A REFERIÓN ESTICIÓN DE REFERIÓN ES<br>MERSES A REFERIÓN (LLEY 237-21)<br>MERSES A REFERIÓN (LLEY 237-21)<br>MERSES A REFERIÓN (                                                                                                    | De Otras Retenciones.<br>DDA FISCAL<br>SIDENTES (ur, 253-12)<br>SIDENTES (ur, 252-07)<br>SIDENTES (ur, 252-07)<br>SIDENTES (ur, 252-07)<br>SIDENTES (ur, 252-07)<br>A PRESONAS FISICAS RESIDENTES                                                                                                    |                                                                                                  | MONTO IMPONIBLE (RD\$                                                 | TASA           0.001         10.00%           10.00%         25.00%           2.00%         10.00%           10.00%         10.00%           10.00%         3.00%           Informace                                                                                                    | IMPUESTO (RD\$)                                   |
| IRAS RETENCIONES<br>IERAS RETENCIONES<br>LIED EL A LA INTERNA META IMPONITALE O FÉRDI<br>NORANDO SON EREVICOS INDEREVIDENTES<br>BMOS (Leg 233-12)<br>ANEFERENCIA DE TITULO Y ROPERIDADES<br>INDENOS (Leg 233-12)<br>INDENOS (Leg 233-12)<br>INDENOS (Leg 233-12)<br>TRESES A REFORMAS FISICAS NO RESIDENTES (Leg<br>MESAS AL ENTERDA (Leg 233-12)<br>TRESES A REFORMAS FISICAS NO RESIDENTES<br>LEGRAS AL ENTERDA LE ESTINO (Leg 233-12)<br>TRESES A REFORMAS TOR ESTINO (Leg 233-12)<br>TRESES A REFORMAS DE ESTINO (Leg 233-12)                                                                                                    | De Otras Retenciones.<br>DDA FISCAL<br>SIDENTES (up 253-12)<br>SIDENTES (up 37-2007)<br>SI-11<br>57-2007 y 232-12)<br>A PERSONAS HISICAS RESIDENTES                                                                                                    |                                                                                                  | MONTO IMPONIBLE (RDS                                                  | TASA           0.001         10.00%           10.00%         20.00%           20.00%         10.00%           10.00%         3.00%           10.00%         10.00%           10.00%         10.00%                                                                                                    | IMPUESTO (RD\$)                                   |
| TRAN-TRETERICIONESE<br>INTEL LOS ISQUINTES COMPLOS CON LOS DATOS I<br>LLED EL LA REINTA NETA IMPONITALE O PÉRDI<br>QUERES<br>MORANDO POR ERVICIOS NODERVICIENTES<br>MORANDO SPOI ERVICIOS NODERVICIENTES<br>MORANDO LOS INOU ON PROFINADOSE<br>VIDENDOS (Ley 333-12)<br>TERESES A REGIONAS JURIDICAS O ENTIDADES NO RE<br>TERESES A PERSONAS JURIDICAS O ENTIDADES NO RE<br>TERESES A REGIONAS JURIDICAS O ENTIDADES NO RE<br>TERESES A REGIONAS JURIDICAS O ENTIDADES NO RE<br>TERESES A REGIONAS JURIDICAS O ENTIDADES NO RE<br>TERESES A REGIONAS JURIDICAS O ENTIDADES NO NE<br>TERESES A REFERIDA ENTICISA DO NON VIDENTES (LEN 2<br>MORANDO REVERSOR DE ENTIDADES NO NENCIERAS JURIDICAS<br>DOS A REVORTEDORES DEL ESTIDO (Ley 333-12)<br>MORANDE DE CENTRAL (NEM 937-921)                                                                                                    | De Otras Retenciones.<br>DA FISCAL<br>SIDENTES (sey 253-12)<br>SIDENTES (sey 75-2007)<br>37-2007 + 253-12)<br>77-2007 + 253-12)<br>94ERSONAS FISICAS RESIDENTES                                                                                                    |                                                                                                  | MONTO IMPONIBLE (RD\$                                                 | TASA           10.00%           10.00%           23.00%           2.00%           10.00%           10.00%           10.00%           10.00%           10.00%           10.00%           10.00%           10.00%           10.00%           10.00%           10.00%           10.00%           10.00%           10.00%           10.00%           10.00%           10.00%           10.00%           10.00%           10.00%           10.00%           10.00%           10.00%           10.00%           10.00%           10.00%           10.00%           10.00%           10.00%           10.00%           10.00%           10.00%           10.00%           10.00%           10.00%           10.00%           10.00%           10.00%           10.00%           10.00%           10.00%           10.00%           10.00                                                                                                    | IMPUESTO (RD\$)                                   |
| IRAS RETENCIONES<br>Elefe Los Siguientes Compos Con Los Dalos JC<br>LED EL A LENTA NETA IMPONIBLE O PÉRDI<br>NORANDO ENS ESENCIOS INDERNOSENTES<br>BINOS (Leg 23-12)<br>MASFERENCIA DE TITULO Y RODRENDES<br>MODEMOS (Leg 23-12)<br>TERSES A PERSONAS JURZICOS O ENTRODREN IN<br>TERSES A PERSONAS JURZICOS O ENTRODREN IN<br>TERSES A PERSONAS JURZICOS O ENTRODREN IN<br>TERSES A PERSONAS JURZICOS O ENTRODREN IN<br>TERSES A PERSONAS FISICISAN O RESIDENTES (Lega<br>MESS AL RUTERDOS ED ESTIDO (Leg 23-12)<br>RESES A ED ESTIDO (Leg 23-12)<br>RESES A ED ESTIDO (Leg 23-12)<br>RESES AL PERSONAS FISICISAN D RESIDENTES (Lega<br>MESS AL EDITENDOS ED ESTIDO (Lega 23-12)<br>RESES VA PINTEMPI (Lega 12)<br>RESES VA PINTEMPI (Lega 12)                                                                                                    | De Otras Retenciones.<br>IDA FISCAL<br>SIDENTES (ep. 253-12)<br>SIDENTES (ep. 37-2007)<br>37-2007 y 253-12)<br>A GERSONAS FISICAS RESIDENTES                                                                                                    |                                                                                                  | HONTO IMPONIBLE (RDS                                                  | tasa     10.00%     10.00%     25.00%     25.00%     10.00%     3.00%     5.00%     10.00%     5.00%     10.00%     5.00%     10.00%     10.00%     10.00%     10.00%     10.00%     10.00%     10.00%     10.00%     10.00%     10.00%     10.00%     10.00%     10.00%     10.00%     10.00%     10.00%     10.00%     10.00%     10.00%     10.00%     10.00%     10.00%     10.00%     10.00%     10.00%     10.00%     10.00%     10.00%     10.00%     10.00%     10.00%     10.00%     10.00%     10.00%     10.00%     10.00%     10.00%     10.00%     10.00%     10.00%     10.00%     10.00%     10.00%     10.00%     10.00%     10.00%     10.00%     10.00%     10.00%     10.00%     10.00%     10.00%     10.00%     10.00%     10.00%     10.00%     10.00%     10.00%     10.00%     10.00%     10.00%     10.00%     10.00%     10.00%     10.00%     10.00%     10.00%     10.00%     10.00%     10.00%     10.00%     10.00%     10.00%     10.00%     10.00%     10.00%     10.00%     10.00%     10.00%     10.00%     10.00%     10.00%     10.00%     10.00%     10.00%     10.00%     10.00%     10.00%     10.00%     10.00%     10.00%     10.00%     10.00%     10.00%     10.00%     10.00%     10.00%     10.00%     10.00%     10.00%     10.00%     10.00%     10.00%     10.00%     10.00%     10.00%     10.00%     10.00%     10.00%     10.00%     10.00%     10.00%     10.00%     10.00%     10.00%     10.00%     10.00%     10.00%     10.00%     10.00%     10.00%     10.00%     10.00%     10.00%     10.00%     10.00%     10.00%     10.00%     10.00%     10.00%     10.00%     10.00%     10.00%     10.00%     10.00%     10.00%     10.00%     10.00%     10.00%     10.00%     10.00%     10.00%     10.00%     10.00%     10.00%     10.00%     10.00%     10.00%     10.00%     10.00%     10.00%     10.00%     10.00%     10.00%     10.00%     10.00%     10.00%     10.00%     10.00%     10.00%     10.00%     10.00%     10.00%     10.00%     10.00%     10.00%     10.00%     10.00%     10.00%     10.00%     10.00%     10.00%     10.00%     10.00%     1                                                                                                    | IMPUESTO (RD\$)                                   |
| INAS INEETENELONIES<br>INEETENELONIES COMPANY AND AND AND AND AND AND AND AND AND AND                                                                                                    | De Otras Retenciones.<br>IDA FISCAL<br>SIDENTES (Lev 253-12)<br>SIDENTES (Lev 253-12)<br>SIDENTES (Lev 252-020)<br>S7-220 7 235-12)<br>77-280 7 235-13)<br>A FRESONAS FISICAS RESIDENTES                                                                                                    |                                                                                                  | ICELULA-QA]                                                           | TASA           0.00         10.00%           23.00%         2.00%           10.00%         3.00%           10.00%         5.00%           1.00%         5.00%           0.00%         5.00%           0.00%         5.00%           0.00%         5.00%           0.00%         5.00%           0.00%         5.00%           0.00%         5.00%           0.00%         5.00%           0.00%         5.00%           0.00%         5.00%           0.00%         5.00%                                                                                                    | IMPUESTO (RD\$)                                   |
| IRAN RETERECTORES<br>INFO LOS SUJUENTES COMPOS CON LOS DATOS IS<br>LLE DE LA RENTA NETA INFONIBLE O PÉRDI<br>QUERTS<br>MORANDO POS ESPICIOS INDERNOTENTES<br>ANDRANDO POS ESPICIOS INDERNOTENTES<br>ANDRANDO LOS SUDUCIÓS CONTRACTORES<br>MORANDO LOS SUDUCIÓS CONTRACTORES<br>MORANDO LOS SUDUCIÓS CONTRACTORES<br>MORANDO RESEAU DE ENTRACENTES<br>LESSES A REGIÓNIS PESICAS NO REINOVERS (LOS<br>MERSES A DEFENDA VESICAS NO REINOVERS (LOS<br>MERSES A DEFENDA VESICAS NO REINOVERS (LOS<br>MERSES A DEFENDA VESICAS NO REINOVERS (LOS<br>MARCIA DE CONTRACTORES (LOS MORANDOS<br>RESESTA A REGIÓNIS DE ENTIDADES<br>RESESTA A REGIÓNIS DE ENTIDADES<br>RESESTA A REGIÓNIS (LOS MORANDOS<br>MARCIA DE CONTRA (LOS MORANDOS<br>RESESTA A REGIÓNIS (LOS MORANDOS<br>RESESTA A REGIÓNIS DE ENTIDADES<br>MORANDO DE CONTRACTORES (LOS MORANDOS<br>RESESTA A REGIÓNIS DE LOS MORANDOS<br>RESESTA A REGIÓNIS DE LOS MORANDOS<br>RESESTA REGIÓNIS DE LOS MORANDOS<br>RESESTA REGIÓNIS DE LOS MORANDOS<br>RESESTA REGIÓNIS DE LOS MORANDOS<br>RESESTA REGIÓNIS DE LOS MORANDOS<br>RESESTA REGIÓNIS DE LOS MORANDOS<br>RESESTA REGIÓNIS DE LOS MORANDOS<br>RESESTA REGIÓNIS DE LOS MORANDOS<br>RESESTA REGIÓNIS DE LOS MORANDOS<br>RESESTA REGIÓNIS DE LOS MORANDOS<br>RESESTA REGIÓNIS DE LOS MORANDOS<br>RESESTA REGIÓNIS DE LOS MORANDOS<br>REGIÓNIS DE LOS MORANDOS<br>RESESTA REGIÓNIS DE LOS MORANDOS<br>RESESTA REGIÓNIS DE LOS MORANDOS<br>RESESTA REGIÓNIS DE LOS MORANDOS<br>RESESTA REGIÓNIS DE LOS MORANDOS<br>RESESTA RESESTA REGIÓNIS DE LOS MORANDOS<br>RESESTA RESESTA REGIÓNIS DE LOS MORANDOS<br>RESE                                                                                                    | DE Ofras Retenciones.<br>DDA FISCAL<br>SIDENTES (up. 253-12)<br>SIDENTES (up. 37-2007)<br>37-2807 v 23-12)<br>RETENCIÓN DE DE DE DE DE DE DE DE DE DE DE DE DE                                                                                                    |                                                                                                  | MONTO IMPONIBLE (RDs<br>[CELULA-QA]<br>Que Documento 2<br>Decumento 2 | TASA           00/10.00%           10.00%           23.00%           10.00%           10.00%           10.00%           10.00%           10.00%           10.00%           10.00%           10.00%           10.00%           10.00%           10.00%           10.00%           10.00%           10.00%           10.00%           10.00%           10.00%           10.00%           10.00%           10.00%           10.00%           10.00%           10.00%           10.00%           10.00%           10.00%           10.00%           10.00%           10.00%           10.00%           10.00%           10.00%           10.00%           10.00%           10.00%           10.00%           10.00%           10.00%           10.00%           10.00%           10.00%           10.00%           10.00%           1                                                                                                    | IMPUESTO (RD\$)<br>ión (<br>tado.<br>resentación. |
| IRAS RETENCIONES<br>IRAS RETENCIONES<br>ILE DE LA RETA INFORMISE O FÉRDI<br>NORANDO SPA SERVICOS INDERENDENTES<br>INDERNICOS INDERENDENTES<br>INSTRUCTOS INDERNICOS INDERENDENTES<br>INSTRUCTOS INDERNICOS INDERENDENTES<br>INSTRUCTOS INDERNICOS INDERENDENTES<br>INSTRUCTOS INDERNICOS INDERENDENTES<br>INSTRUCTOS INDERNICOS INDERENTES<br>INSTRUCTOS INDERNICOS INDERENTES<br>INSTRUCTOS INDERNICOS INDERENTES<br>INSTRUCTOS INDERNICOS INDERENTES<br>INSTRUCTOS INDERNICOS INDERENTES<br>INSTRUCTOS INDERNICOS<br>INSTRUCTOS INDERNICOS<br>INSTRUCTOS INTERIOS<br>INSTRUCTOS INDERNICOS<br>INSTRUCTOS INDERNICOS<br>INSTRUCTOS INDERNICOS<br>INSTRUCTOS<br>INSTRUCT                                                                     | De Otras Retenciones.<br>IDAFISCAL<br>SIDENTES (ur. 253-12)<br>SIDENTES (ur. 252-02)<br>SIDENTES (ur. 252-02)<br>97-02)<br>97-0207, 253-12)<br>A PERSONAS PISICAS RESIDENTES                                                                                                    |                                                                                                  | MONTO IMPONIBLE (RDS<br>[CELULA-QA]<br>Decumento 2<br>Debs Imprim     | TASA           00         10.00%           20.00%         20.00%           20.00%         10.00%           10.00%         10.00%           10.00%         S.00%           Informac         0236382644 present           0226382644 presentancia de p         0236382644 presentancia de p                                                                                                    | IMPUESTO (RD\$)<br>ión (<br>tado.<br>resentación. |
| TRANS INCREMENTATIONES<br>INFO TO A SUMMERTAL AND A DEPENDING CON LOS DATOS F<br>ILLE DE LA REINTA NETA IMPONITALE O PÉRDI<br>OULARIS<br>MORANDO POR LERVICOS NODERVICIENTES<br>MORANDO SPOR LERVICOS NODERVICIENTES<br>MORANDO SUM 2010 ON PROPRIODES<br>VIDENDOS (Lav 333-12)<br>TERESES A REGIONAS JURIDICAS O ENTRADES NO RE<br>TERESES A REGIONAS JURIDICAS O ENTRADES NO RE<br>TERESES A REGIONAS JURIDICAS O ENTRADES NO RE<br>TERESES A REGIONAS JURIDICAS O ENTRADES NO RE<br>TERESES A REGIONAS JURIDICAS O ENTRADES NO RE<br>TERESES A REFORMON SURIDICAS O ENTRADES NO RE<br>MESA AL EXTERIOR (Lav 333-12)<br>TERESES A REFORMO (Lav 333-12)<br>MESA AL EXTERIOR (Lav 343-12)<br>MESA SINTENET (Lav 1124 A.<br>MARCH DE CAPTAL (Lavan 30-7321)<br>BOSO YAN JURENET (Lava 134-24 A.<br>SURVICI (Lava 124-24 A.<br>SURVICI (Lava 124-24 A.<br>SURVICI (Lava 124-24 A.<br>DE CONTRADES (Lavan 134-24 A.<br>DE CONTRADES (Lavan 134-24 A.<br>DE CONTRADES (LAVAN 144 A.<br>DE C                                                                                                    | De Otras Retenciones.<br>DA FISCAL<br>SIDENTES (sey 253-12)<br>SIDENTES (sey 75-2007)<br>37-2007 - 253-12)<br>77-2007 - 253-12)<br>97-2007 - 253-12)<br>97-2007 - 253-120<br>97-2007 - 253-120<br>97-2007 - 253-120<br>97-2007 - 253-120<br>97-2007 - 253-120<br>97-2007 - 253-120<br>97-2007 - 250-120<br>97-2007 - 250-12007 - 250-12007 - 250 |                                                                                                  | MONTO IMPONIBLE (RDS                                                  | TASA           00/10.00%           10.00%           23.00%           10.00%           10.00%           10.00%           10.00%           10.00%           10.00%           10.00%           10.00%           10.00%           10.00%           10.00%           10.00%           10.00%           10.00%           10.00%           10.00%           10.00%           10.00%           10.00%           10.00%           10.00%           10.00%           10.00%           10.00%           10.00%           10.00%           10.00%           10.00%           10.00%           10.00%           10.00%           10.00%           10.00%           10.00%           10.00%           10.00%           10.00%           10.00%           10.00%           10.00%           10.00%           10.00%           10.00%           1                                                                                                    | IMPUESTO (RD§)<br>ión (<br>tado.<br>resentación.  |
| IRAS RETENCIONES WHET LOS SIQUENTES COMPOSICON LOS DATOS ID LELE DE LA RENTA NETA INFONIBLE O FEND ULTES ULTES DE LA RENTA NETA INFONIBLE O FEND ULTES UDINOS UNASSENTATION DI NORMANIA DI NORMANIA DI NORMANIA MARINES NEL DE LA VILLO Y ROPRISADES UNDRODOL (NA 23-21) UNDRODOL (NA 23-21) U                                                                                                    | De Otras Retenciones.<br>DDA FISCAL<br>SIDENTES (up 253-12)<br>SIDENTES (up 37-2007)<br>39-11<br>57-2007 x 232-12)<br>A PERSONAS FISICAS RESIDENTES (up 23-12)<br>RESONAS PIEIDEAS RESIDENTES (up 23-12)<br>RESONAS FISICAS RESIDENTES (up 23-12)                                                                                                    |                                                                                                  | MONTO IMPONIBLE (RDs<br>[CELULA-QA]<br>Decumento 2<br>Debe Imprim     | TASA           001100%           1000%           200%           1000%           1000%           1000%           1000%           1000%           1000%           1000%           1000%           1000%           1000%           1000%           1000%           1000%           1000%           1000%           1000%           1000%           1000%           1000%           1000%           1000%           1000%           1000%           1000%           1000%           1000%           1000%           1000%           1000%           1000%           1000%           1000%           1000%           1000%           1000%           1000%           1000%           1000%           1000%           1000%           1000%           1000%           1000%           100%           100% <td>IMPUESTO (RD\$)<br/>ión (<br/>tado.<br/>resentación.</td>                                                                                                    | IMPUESTO (RD\$)<br>ión (<br>tado.<br>resentación. |
| INAS INERTENCIONES<br>INER INFORMATION IN INFORMATION IN INFORMATION IN INFORMATION<br>ILLE DE LA RENTA NETA TAMPONIDAE O PÉRDI<br>NORARIOS POR ESENCIOS INDORENDENTES<br>INFORMATION INFORMATION INFORMATION<br>INFORMATION INFORMATION INFORMATION<br>INFORMATION INFORMATION INFORMATION<br>INFORMATION INFORMATION INFORMATION<br>INFORMATION INFORMATION INFORMATION<br>INFORMATION INFORMATION<br>INFORMATION INFORMATION<br>INFORMATION INFORMATION<br>INFORMATION INFORMATION<br>INFORMATION<br>INFORMATION                                                                                   | De Otras Retenciones.<br>IDA FISCAL<br>SIDEVITES (up 253-12)<br>SIDEVITES (up 25-207)<br>37-200 y 239-12)<br>77-200 y 239-12)<br>87-200 y 239-12)<br>87-200 y 239-12)<br>87-200 y 239-12)<br>87-200 y 239-12<br>87-200 y 239-12<br>10-11-12-13-14-11-15-10-17-19-10)<br>8820145 SUREDICES RESIDEVITES (Norma 12-2011)<br>8820145 SUREDICES RESIDEVITES (Norma 12-2011)<br>8820145 SUREDICES RESIDEVITES (Norma 12-2011)<br>8820145 SUREDICES RESIDEVITES (Norma 12-2011)<br>8820145 SUREDICES RESIDEVITES (Norma 12-2011)                                                                                                    | +<br>+<br>-<br>-<br>-<br>-<br>-<br>-<br>-<br>-<br>-<br>-<br>-<br>-<br>-<br>-<br>-<br>-<br>-<br>- | ICELULA-QA]                                                           | 0 1000<br>00 1000<br>10005<br>10005<br>10005<br>10005<br>10005<br>0005<br>00 | IMPUESTO (RD\$)                                   |
| IRAS RETENCIONES<br>Intel Los Siguientes Compos Con Los Datos I<br>LLE DE LA RENTA NETA INFONIBLE O PERDI<br>OLARIS<br>MODARIDO Y DI SOLUCIO INDERNOIENTES<br>MODARIDO Y DI SOLUCIO INDERNOIENTES<br>INDERNOI VI SUBJECCIO DI DI SOLUCIÓN<br>INDENDOS LA VISUAL<br>INDENDOS LA VISUAL<br>IND                                                                                                    | De Otras Retenciones.           DA FISCAL           SDB/TES (up 253-12)           SDB/TES (up 27-2007)           SDB/TES (up 27-2007)           SP2007 233-12)           4 PRESONAS FISICAS RESIDENTES           REDENTES SEGNESTIES (up 27-2011)           SEGNES FISICAS RESIDENTES (up 25-12)           1011112/213-141-13-1617-121-13-141-13-1617)           TERNACIONALE SERVICENTES (up 25-12)                                                                                                    |                                                                                                  | ICELULA-QA]                                                           | 2) TASA<br>00(100%)<br>1000%<br>1000%<br>100%                                                                                                 | IMPUESTO (RD\$)<br>ión (<br>tado.<br>resentación. |
| INAS REFERENCIONES<br>INFERENCIONES<br>INFERENCIONES<br>INFERENCIONAL<br>INFERENCIONAL<br>INFERENCIONAL<br>INFERENCIONAL<br>INFERENCIONAL<br>INFERENCIONAL<br>INFERENCIONAL<br>INFERENCIONAL<br>INFERENCIA<br>INFERENCIA<br>INFE                 | De Otras Retenciones.           IDA FISCAL           SIDENTES (key 253-12)           SIDENTES (key 252-02)           SIDENTES (key 252-02)           SIDENTES (key 252-02)           SIDENTES (key 252-02)           SIDENTES (key 252-02)           SIDENTES (key 252-02)           SIDENTES (key 252-02)           SIDENTES (key 252-02)           SIDENTES SIDENTES           SEDULS SIGNICES RESIDENTES (key 252-02)           SIDENTES SIGNES RESIDENTES (key 252-02)           SIDENTES SIGNES RESIDENTES (key 252-02)           SIDENTES SIGNES RESIDENTES (key 252-02)           SIDENTES SIGNES RESIDENTES (key 252-02)           SIDENTES SIGNES RESIDENTES (key 252-02)           SIDENTES SIGNES RESIDENTES (key 252-02)           SIDENTES SIGNES RESIDENTES (key 252-02)           SIDENTES (key 252-02)           SIDENTES (key 252-02)           SIDENTES (key 252-02)           SIDENTES (key 252-02)           SIDENTES (key 252-02)           SIDENTES (key 252-02)           SIDENTES (key 252-02)           SIDENTES (key 252-02)           SIDENTES (key 252-02)           SIDENTES (key 252-02)           SIDENTES (key 252-02)           SIDENTES (key 252-02)           SIDENTES (key 252-02)                                                                                                    |                                                                                                  | (CEUUL-QA)                                                            | TASA           00         10.00%           10.00%         10.00%           10.00%         10.00%           10.00%         10.00%           10.00%         10.00%           10.00%         10.00%           0.00%         10.00%           0.00%         10.00%           0.00%         10.00%           0.00%         10.00%           0.00%         10.00%           0.00%         10.00%           0.00%         10.00%           0.00%         10.00%           0.00%         10.00%           0.00%         10.00%           0.00%         10.00%           0.00%         10.00%           0.00%         10.00%           0.00%         10.00%           0.00%         10.00%           0.00%         10.00%           0.00%         10.00%           0.00%         10.00%           0.00%         10.00%           0.00%         10.00%           0.00%         10.00%           0.00%         10.00%           0.00%         10.00%           0.00%         10.00%                                                                                                               | TMPUESTO (RD\$)                                   |
| IRAN RETERECTORES<br>INTER A REVEAL A REVIEW A REVIEW OF A REVIEW OF A REVIEW<br>OLIVER OF A REVIEW A REVIEW OF A REVIEW OF A REVIEW<br>NORARDO FON ERVICION INDERNOLITIES<br>NORARDO FON ERVICION INDERNOLITIES<br>NORARDO FON ERVICION INDERNOLITIES<br>NORARDO FON ERVICIONAL A REVIEW OF A REVIEW<br>NORARDO FON ERVIEWA REVIEW OF A REVIEW<br>REVIEWA REVIEWA REVIEWA REVIEWA<br>NERVIEWA REVIEWA REVIEWA REVIEWA<br>REVIEWA REVIEWA REVIEWA REVIEWA<br>NORARDO FON A REVIEWA REVIEWA<br>REVIEWA REVIEWA REVIEWA REVIEWA<br>REVIEWA REVIEWA REVIEWA<br>REVIEWA REVIEWA REVIEWA<br>REVIEWA REVIEWA REVIEWA<br>REVIEWA REVIEWA REVIEWA<br>REVIEWA REVIEWA<br>REVIEWA REVIEWA<br>REVIEWA REVIEWA<br>REVIEWA REVIEWA<br>REVIEWA<br>REVIE | e Otras Retenciones.<br>DA FISCA.<br>SDEVTES (ur, 253-12)<br>SDEVTES (ur, 57-2607)<br>37-2607 - 253-12)<br>ARENOVAS FISICAS RESIDENTES<br>RENOVAS FISICAS RESIDENTES<br>RESOVAS SURIDICAS RESIDENTES (Norma 13-2011)<br>REOVAS SURIDICAS RESIDENTES (Norma 13-2011)<br>REDUKTES (ur, 253-12)<br>RESOVAS SURIDICAS RESIDENTES (Norma 13-2011)<br>REDUKTES (ur, 253-12)<br>RESOVAS SURIDICAS RESIDENTES (Norma 13-2011)<br>REDUKTES (ur, 253-12)<br>RESOVAS SURIDICAS RESIDENTES (Norma 13-2011)<br>REDUKTES (ur, 253-12)<br>REDUKTES (ur, 253-12)<br>RESOVAS SURIDICAS RESIDENTES (Norma 13-2011)<br>REDUKTES (ur, 253-12)<br>RESOVAS SURIDICAS RESIDENTES (UR, 253-12)<br>RESOVAS SURIDICAS RESIDENTES (UR, 253-12)<br>RESOVAS SURIDICAS RESOVAS RESOVAS (UR, 253-12)<br>RESOVAS SURIDICAS RESOVAS RESOVAS RESOVAS (UR, 253-12)<br>RESOVAS SURIDICAS RESOVAS RESOVAS RESO                                                                                                    | + + + + + + + + + + + + + + + + + + +                                                            | MONTO IMPONIBLE (RD\$                                                 | 1         TASA           00         12.00%           2.00%         2.00%           10.00%         3.00%           10.00%         3.00%           10.00%         1.00%           10.00%         1.00%           10.00%         1.00%           10.00%         1.00%           10.00%         1.00%           10.00%         1.00%           10.00%         1.00%           10.00%         1.00%           10.00%         1.00%           10.00%         1.00%           10.00%         1.00%           10.00%         1.00%           10.00%         1.00%           10.00%         1.00%           10.00%         1.00%           10.00%         1.00%           10.00%         1.00%           10.00%         1.00%           10.00%         1.00%           10.00%         1.00%           10.00%         1.00%           10.00%         1.00%           10.00%         1.00%           10.00%         1.00%           10.00%         1.00%           10.00%         1.00%                                                                                                    | IMPUESTO (RD§)<br>ión (<br>tado.<br>resentación.  |

**Nota:** la presentación del IR-17 y el Anexo R9C solo aplica para aquellos contribuyentes que hayan realizado retenciones del ISR y tengan que declarar Retribuciones Complementarias en un periodo determinado.

# dgii.gov.do

(809) 689-3444 desde cualquier parte del país.

informacion@dgii.gov.do

IMPUESTOS INTERNOS Noviembre 2023

Publicación informativa sin validez legal

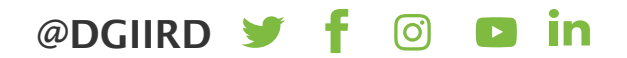